## TÀI LIỆU HƯỚNG DẪN CHUYỀN DỮ LIỆU SANG HỆ THỐNG EMAIL MỚI

Các lưu ý: Chức năng chuyển đổi dữ liệu thư chỉ mở mạng đến người dùng đăng nhập Webmail sử dụng mạng nội bộ VNPT. Nếu có lỗi xảy ra khi truy cập, cần kiểm tra kết nối.

Bước 1: Đăng nhập Webmail tại địa chỉ: https://email.vnpt.vn

**Bước 2:** Sau khi đăng nhập webmail thành công, lựa chọn chức năng từ menu drop góc trên bên phải, chọn "**Chuyển dữ liệu thư**" như hình bên dưới.

| ₩ -       | Tim kiếm            |                | Q       |         | С | Phạm Xuân Thành           | ÷ |
|-----------|---------------------|----------------|---------|---------|---|---------------------------|---|
|           | ,                   |                |         |         |   | Tùy chọn<br>Phím tắt      | - |
| e.        |                     |                |         |         |   | Hướng dẫn sử dụng         |   |
|           |                     |                |         |         |   | Chuyển dữ liệu thư        | ŀ |
|           |                     |                |         |         |   | Chế độ ngoại tuyến        |   |
| rosoft Ou | tlook while testing | the settings t | for you | account |   | Đối mật khẩu<br>Đăng xuất |   |
|           |                     |                |         |         |   |                           | 1 |

Hệ thống sẽ chuyển hướng sang trang chuyển dữ liệu.

**Bước 3:** Tại trang chuyển dữ liệu, nhập thông tin tài khoản, hệ thống sẽ tiến hành xử lý yêu cầu – liệt kê vào hàng đợi. Người dùng có thể xem tiến trình chuyển đổi nếu cần, bấm vào Button "Chi tiết"

| CHUYỂN THƯ HỆ THỐNG                                                                                                    | cũ sai | NG HỆ THỐNG MỚI |            |  |
|----------------------------------------------------------------------------------------------------|--------|-----------------|------------|--|
| Địa chi email:                                                                                                    |        | Danh sách email | hờ xử lý   |  |
| phamxuanthanh@vnpt.vn                                                                                                    | 1      | buitung@vnpt.vn | đang xử lý |  |
| Mật khẩu:                                                                                                    |        |                 |            |  |
|                                                                                                    |        |                 |            |  |
| Đồng ý chuyến thư                                                                                                    |        |                 |            |  |
| * Chú ý : Người dùng chức năng này chỉ một lần duy nhất để chuyển dữ liệu thư từ hệ thống cũ sang để sử dụng trên hệ thống mới. Nếu chuyển nhiều lần sẽ dư thừa và trùng lập thư. |        |                 |            |  |

Thời gian chuyển dữ liệu trung bình 100MB mất 3 phút.